## Tuto pour ShellExView

Vous pouvez vous procurer ShellExView ici : <u>http://pcfacile2.free.fr/jla/ShellExView.zip</u>

ShellExView est un petit utilitaire gratuit de Nirsoft, permettant de personnaliser ( alléger ) les menus contextuels (clic droit) de Windows. Cet outil fonctionne sous Windows 98 à Windows 8.1

| <u>.</u>                                        | ShellExView – 🗗 💌 |                       |                                                            |                                         |                                                  |                                |  |
|-------------------------------------------------|-------------------|-----------------------|------------------------------------------------------------|-----------------------------------------|--------------------------------------------------|--------------------------------|--|
| File Edit View Options Help                     |                   |                       |                                                            |                                         |                                                  |                                |  |
| ● ● 🔜 🗈 🕾 📽 🖏 📲                                 |                   |                       |                                                            |                                         |                                                  |                                |  |
| Extension Name                                  | Disabled          | Type 🗠                | Description                                                | Version                                 | Product Name                                     | Company M. ^                   |  |
| IDM integration (IDMIEHIprObj Class)            | Yes               | Browser Helper Object | IDM Browser Helper Object                                  | 6, 19, 5, 1                             | Internet Download Manager Module                 | Internet Download Manage No    |  |
| Java(tm) Plug-In 2 SSV Helper                   | Yes               | Browser Helper Object | Java(TM) Platform SE binary                                | 10.55.2.13                              | Java(TM) Platform SE 7 U55                       | Oracle Corporation No          |  |
| 😍 Java(tm) Plug-In SSV Helper                   | Yes               | Browser Helper Object | Java(TM) Platform SE binary                                | 10.55.2.13                              | Java(TM) Platform SE 7 U55                       | Oracle Corporation No          |  |
| 📜 Microsoft SkyDrive Pro Browser Helper         | No                | Browser Helper Object | Microsoft OneDrive for Business Extensions                 | 15.0.4569.1503                          | Microsoft Office 2013                            | Microsoft Corporation No       |  |
|                                                 | Yes               | Context Menu          | Acronis True Image Shell Extensions                        | 16,0,0,5551                             | Acronis True Image                               | Acronis No                     |  |
| •                                               | No                | Context Menu          | IU de cache côté client                                    | 6.2.9200.16384 (win8_rtm.120725-1247)   | Système d'exploitation Microsoft® Windows®       | Microsoft Corporation No       |  |
| contact shell context menu                      | No                | Context Menu          | Microsoft (R) Contacts DLL                                 | 6.2.9200.16384 (win8_rtm.120725-1247)   | Microsoft® Windows® Operating System             | Microsoft Corporation No       |  |
| 📾 .group shell context menu                     | No                | Context Menu          | Microsoft (R) Contacts DLL                                 | 6.2.9200.16384 (win8_rtm.120725-1247)   | Microsoft® Windows® Operating System             | Microsoft Corporation No       |  |
| ALContextMenu Class                             | Yes               | Context Menu          | ALSongSh                                                   | 9, 1, 5, 0                              | ALSong                                           | ESTsoft corp. No               |  |
| Briefcase                                       | No                | Context Menu          | Porte-documents Windows                                    | 6.2.9200.16384 (win8_rtm.120725-1247)   | Système d'exploitation Microsoft® Windows®       | Microsoft Corporation No       |  |
| Comodo AntiVirus                                | No                | Context Menu          | COMODO Internet Security                                   | 7, 0, 315459, 4132                      | COMODO Internet Security                         | COMODO No                      |  |
| CompatContextMenu Class                         | No                | Context Menu          | Bibliothèque d'extension de l'onglet Compatibilité         | 6.2.9200.16384 (win8_rtm.120725-1247)   | Système d'exploitation Microsoft® Windows®       | Microsoft Corporation No       |  |
| Copy as Path Menu                               | No                | Context Menu          | DLL commune du shell Windows                               | 6.2.9200.16496 (win8_gdr.130108-1504)   | Système d'exploitation Microsoft® Windows®       | Microsoft Corporation No       |  |
| CryptPKO Class                                  | No                | Context Menu          | Extensions noyau de chiffrement                            | 6.2.9200.16384 (win8_rtm.120725-1247)   | Système d'exploitation Microsoft® Windows®       | Microsoft Corporation No       |  |
| Disk Copy Extension                             | No                | Context Menu          | Copie de disques Windows                                   | 6.2.9200.16384 (win8_rtm.120725-1247)   | Système d'exploitation Microsoft® Windows®       | Microsoft Corporation Nc       |  |
| Encryption Context Menu                         | No                | Context Menu          | DLL commune du shell Windows                               | 6.2.9200.16496 (win8_gdr.130108-1504)   | Système d'exploitation Microsoft® Windows®       | Microsoft Corporation No       |  |
| See Enhanced Storage Context Menu Handler Class | No                | Context Menu          | DLL d'extension d'environnement de stockage étendu Windows | 6.2.9200.16384 (win8_rtm.120725-1247)   | Système d'exploitation Microsoft® Windows®       | Microsoft Corporation Nc       |  |
| lnclude In Library Sub Context Menu             | No                | Context Menu          | DLL commune du shell Windows                               | 6.2.9200.16496 (win8_gdr.130108-1504)   | Système d'exploitation Microsoft® Windows®       | Microsoft Corporation No       |  |
| Internet Shortcut                               | No                | Context Menu          | Navigateur Internet                                        | 10.00.9200.16384 (win8 rtm.120725-1247) | Windows® Internet Explorer                       | Microsoft Corporation No       |  |
| B Library Folder Context Menu                   | No                | Context Menu          | DLL commune du shell Windows                               | 6.2.9200.16496 (win8 gdr.130108-1504)   | Système d'exploitation Microsoft® Windows®       | Microsoft Corporation No       |  |
| MBAMShiExt Class                                | No                | Context Menu          | Malwarebytes Anti-Malware                                  | 3.0.4.0                                 | Malwarebytes Anti-Malware                        | Malwarebytes Corporation No    |  |
| Microsoft OLE DB Service Component Data Links   | No                | Context Menu          | OLE DB Core Services                                       | 6.2.9200.16678 (win8 adr.130730-1627)   | Microsoft® Windows® Operating System             | Microsoft Corporation No       |  |
| Microsoft SendTo Service                        | No                | Context Menu          | DLL commune du shell Windows                               | 6.2.9200.16496 (win8 adr.130108-1504)   | Système d'exploitation Microsoft® Windows®       | Microsoft Corporation No       |  |
| Microsoft Windows Font Context Menu Handler     | No                | Context Menu          | Dossier des polices Windows                                | 6.2.9200.16384 (win8 rtm.120725-1247)   | Système d'exploitation Microsoft® Windows®       | Microsoft Corporation No       |  |
| New Menu Handler                                | No                | Context Menu          | DLL commune du shell Windows                               | 6.2.9200.16496 (win8 adr.130108-1504)   | Système d'exploitation Microsoft® Windows®       | Microsoft Corporation No       |  |
| NP8ShellExtension ContextMenu Shell Extension   | No                | Context Menu          | Nitro Pro ShellExtension                                   | 9.0.7.5                                 | Nitro Pro ShellExtension                         | Nitro PDF No                   |  |
| Open Containing Folder Menu                     | No                | Context Menu          | DLL commune du shell Windows                               | 6.2.9200.16496 (win8 adr.130108-1504)   | Système d'exploitation Microsoft® Windows®       | Microsoft Corporation No       |  |
| Open With Context Menu Handler                  | No                | Context Menu          | DLL commune du shell Windows                               | 6.2.9200.16496 (win8 adr.130108-1504)   | Système d'exploitation Microsoft® Windows®       | Microsoft Corporation No       |  |
| OpenSearch Result Context Menu                  | No                | Context Menu          | DLL commune du shell Windows                               | 6.2.9200.16496 (win8 gdr.130108-1504)   | Système d'exploitation Microsoft® Windows®       | Microsoft Corporation No       |  |
| Previous Versions Property Page                 | No                | Context Menu          | Page de propriétés des versions précédentes                | 6.2.9200.16384 (win8 rtm.120725-1247)   | Système d'exploitation Microsoft® Windows®       | Microsoft Corporation No       |  |
| PrintUShellExtension Class                      | No                | Context Menu          | Interface de gestion des paramètres de l'imprimante        | 6.2.9200.16384 (win8.rtm.120725-1247)   | Système d'exploitation Microsoft® Windows®       | Microsoft Corporation No       |  |
| Shell extensions for sharing                    | No                | Context Menu          | Extensions de l'interpréteur de commandes pour le partage  | 6.2.9200.16384 (win8_rtm.120725-1247)   | Système d'exploitation Microsoft® Windows®       | Microsoft Corporation Nr       |  |
| ShellFolder for CD Burning                      | No                | Context Menu          | DLL commune du shell Windows                               | 6.2 9200 16496 (win8 adr 130108-1504)   | Système d'exploitation Microsoft® Windows®       | Microsoft Corporation No       |  |
| Shortcut                                        | No                | Context Menu          | DLL commune du shell Windows                               | 6.2.9200.16496 (win8 gdr.130108-1504)   | Système d'exploitation Microsoft® Windows®       | Microsoft Corporation No       |  |
| SimpleShIExt Class                              | No                | Context Menu          | AMD Deskton Control Panel                                  | 6.14.10.2001                            | AMD Desktop Component                            | Advanced Micro Devices Inc. No |  |
| SlideshowContextMenu                            | No                | Context Menu          | Obiet du service d'environnement Systray                   | 6.2.9200.16384 (win8.rtm.120725-1247)   | Système d'exploitation Microsoft® Windows®       | Microsoft Corporation No       |  |
| Start Menu Pin                                  | No                | Context Menu          | DLL commune du shell Windows                               | 6.2.9200.16496 (win8. adr.130108-1504)  | Système d'exploitation Microsoft® Windows®       | Microsoft Corporation Nr       |  |
| Taskband Pin                                    | No                | Context Menu          | DLL commune du shell Windows                               | 6.2 9200 16496 (win8 gdr 130108-1504)   | Système d'exploitation Microsoft® Windows®       | Microsoft Corporation No       |  |
| 4 UnlockerShellEvtension                        | No                | Context Menu          |                                                            |                                         | systeme a capitalitation interested interactions | Ne                             |  |
| VersionsPageShellEyt Class                      | No                | Context Menu          | Versions Page                                              | 16.0.0.5551                             | Acronis Truelmage Home 2012                      | Acronis                        |  |
| Windows Photo Viewer Image Verbs                | No                | Context Menu          | Visionneuse de nhotos Windows                              | 6 2 9200 16384 (win8 rtm 120725-1247)   | Système d'exploitation Microsoft® Windows®       | Microsoft Composition No       |  |
| Windows Photo Viewer Video Verbs                | No                | Context Menu          | Virianneuse de photos Windows                              | 6 2 9200 16384 (win8_rtm 120725-1247)   | Système d'exploitation Microsoft & Windows ®     | Microsoft Corporation No       |  |
| WinRAR                                          | No                | Context Menu          | WinRAR shell extension                                     | 510                                     | WinRAR                                           | Alevander Rosbal No            |  |
| Shell Conv Hook                                 | No                | Conv Hook Handler     | DLL commune du shell Windows                               | 6 2 9200 16496 (win8, adv 130108, 1504) | Système d'evploitation Microsoft® Windows®       | Microsoft Corporation Nr       |  |
| Shell extensions for sharing                    | No                | Copy Hook Handler     | Extensions de l'interpréteur de commandes nour le partage  | 6 2 9200 16384 (win8, stm 120725-1247)  | Système d'avaloitation Microsoft® Windows®       | Microsoft Corporation Nr       |  |
| RranchCache                                     | No                | Dick Cleanun Handler  | Nettovage de cache BranchCache                             | 6 2 9200 16384 (win8_rtm 120725-1247)   | Système d'ambritation Microsoft® Windows®        | Microsoft Composition No       |  |
| Clasher for Downloaded Program Filer            | No                | Dick Cleanup Handler  | Object Control Viewer                                      | 10.00.9200.16384 (win8_tm 120725-1247)  | Windows & Internet Evolution                     | Microsoft Corporation No       |  |
| Content Indexer Cleaner                         | No                | Disk Cleanup Handler  | Gertionnaire de nettourage de diraue pour Windowr          | 6 2 9200 16294 (win8_tm 120725-1247)    | Surtème d'ambaitation Microsoft® Windows®        | Microsoft Corporation No.      |  |
| Content indexer creation                        | 140               | Disk cleanup halluler | destronnene de nettoyage de disque pour windows            | 0.2.3200.10304 (Wind_1(III.120723*1247) | systeme a exploration microsoft® windows®        | Microsoft Corpolation 140 *    |  |
| 240 item(s) 1 Selected                          |                   |                       |                                                            |                                         |                                                  |                                |  |

A force d'installer des logiciels et s'en trop s'en rendre compte, le menu contextuel se remplit de plus en plus. Arrivé à un moment la liste est trop grande et Windows s'engorge. Un simple clic droit sur un fichier ou un dossier et c'est l'interminable sablier, tout est bloqué. La solution est ShellExView car il permet d'activer ou désactiver les entrées des menus contextuels. Vous pouvez l'utiliser pour débloquer la situation voir alléger les menus contextuels en élimant les entrées inutiles pour vous.

Installez ShellExView et lancez-le de préférence en tant qu'administrateur. Agrandissez toutes les colonnes de façon de bien savoir ce dont il s'agit.

Cliquez sur « Types » afin de classer les entrées par catégories.

| S                                       |          |                       | She                                     |
|-----------------------------------------|----------|-----------------------|-----------------------------------------|
| File Edit View Options Help             |          |                       |                                         |
| 🔸 🌢   🔜 🗗 🗈 🗃 🔕 📲                       |          |                       |                                         |
| Extension Name                          | Disabled | Туре 🔟                | Description                             |
| 🐲 IDM integration (IDMIEHIprObj Class)  | Yes      | Browser Anger Object  | IDM Browser Helper Object               |
| 🔊 Java(tm) Plug-In 2 SSV Helper         | Yes      | Browser Helper Object | Java(TM) Platform SE binary             |
| 😍 Java(tm) Plug-In SSV Helper           | Yes      | Browser Helper Object | Java(TM) Platform SE binary             |
| 📜 Microsoft SkyDrive Pro Browser Helper | No       | Browser Helper Object | Microsoft OneDrive for Business Extens  |
| <u>1</u>                                | Yes      | Context Menu          | Acronis True Image Shell Extensions     |
| •                                       | No       | Context Menu          | 🔪 de cache côté client                  |
| 💷 .contact shell context menu           | No       | Context Menu          | Microsoft (R) Contacts DLL              |
| 🖷 .group shell context menu             | No       | Context Menu          | Microsoft (P) Contacts DLL              |
| ALContextMenu Class                     | Yes      | Context Menu          | ALSongSh                                |
| 📁 Briefcase                             | No       | Context Menu          | Porte-documents Windows                 |
| Comodo AntiVirus                        | No       | Context Menu          | COMODO Internet Security                |
| 🚳 CompatContextMenu Class               | No       | Context Menu          | Bibliothèque d'extension de l'onglet Cc |
| Comment Dath Mann                       | N1-      | Contract Manage       | DIT                                     |

La catégorie qui nous intéresse est « Context Menu » ou « Menu Contextuel ».

Regardez la colonne « Disabled » qui signifie « Désactivé ». Si vous voyez « No » c'est que l'entrée n'est pas désactivée, elle est active.

Pour désactiver, une ou plusieurs entrées, il suffit de les sélectionner et de cliquer sur le bouton rouge en haut à gauche.

| S                                       |       |  |  |  |  |  |
|-----------------------------------------|-------|--|--|--|--|--|
| File Edit View Options Help             |       |  |  |  |  |  |
| • 🔔 🔚 🖻 🖆 🖏 📲                           |       |  |  |  |  |  |
| Extension lame                          | Disab |  |  |  |  |  |
| 🚱 IDM integration (IDMIEHIprObj Class)  |       |  |  |  |  |  |
| Java(tm) Plug-In 2 SV/Helper            |       |  |  |  |  |  |
| 🕛 Java(tm) Plug-In SSV Helper           |       |  |  |  |  |  |
| 📜 Microsoft SkyDrive Pro Browser Helper |       |  |  |  |  |  |
|                                         |       |  |  |  |  |  |
| •                                       | No    |  |  |  |  |  |
| .contact shell context menu             |       |  |  |  |  |  |
| 🖶 .group shell context menu             |       |  |  |  |  |  |
| ALContextMenu Class                     |       |  |  |  |  |  |
| 💼 Briefcase                             |       |  |  |  |  |  |

Vous devrez ensuite confirmer :

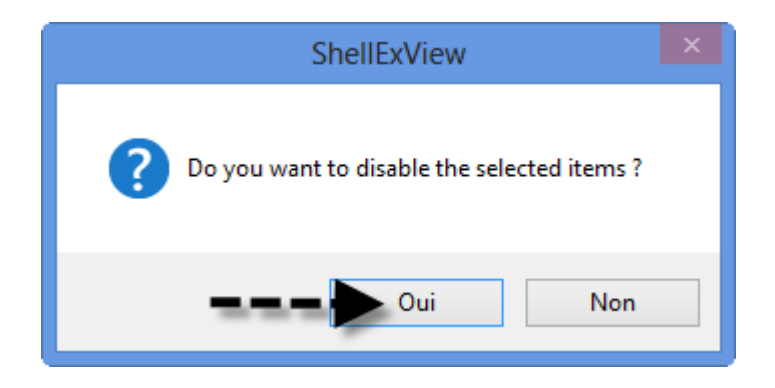

Si vous voulez au contraire activer une entrée qui est désactivée alors ce sera sur le bouton vert qu'il faudra cliquer. Ce n'est pas irréversible et cela prendra effet au prochain démarrage.

Hormis le fait de pouvoir à son gré, activer ou désactiver les entrées selon son utilisation du PC sachez que moins il y a d'entrées dans le menu contextuel et mieux ira votre PC.

La force de ShellExView est qu'il vous signale par des couleurs l'état des entrées du menu contextuel.

En « gris » sont signalées les entrées qui sont désactivées. En « blanc » sont signalées les entrées qui sont activées. En « rouge » celles qui posent problème.

Alors avant de peaufiner aux petits ognions votre menu contextuel, intéressez-vous en premier lieu aux entrées « critiques ».

Attention ! Il ne s'agit pas de désactiver toutes les entrées critiques mais celles qui posent un réel souci à Windows.

Il faut savoir que certaines colonnes sont plus importantes :

Extension Names : Le nom de l'entrée, il contient en général le nom de l'application qui s'intègre dans le menu contexuel.

Disabled : Affiche l'état de l'entrée (Yes pour dire que l'entrée est désactivée).

File Extensions : Les extensions (ou type d'élément : fichier, répertoire, élément système, ...etc) pour lesquelles l'entrée est valable.

Type : Le type de l'entrée. On en distingue principalement :

Context Menu : les menus contextuels des fichiers et répertoires.

Shell Folder : pour les éléments du système tel que la corbeille et les éléments du panneau de configuration.

Property Sheet : concerne les propriétés des éléments.

Browser Helper Object : concerne les menus contextuels d'Internet Explorer.

## Méthode :

Désactivez toutes les entrées signalées en rouge dont vous n'avez pas vraiment besoin en excluant celles provenant de « Microsoft Corporation » dans la colonne « Company ».

Si votre clic droit continue à poser un problème après les désactivations indiquées et un redémarrage du PC alors désactivez tout ce qui n'est pas « Microsoft Corporation » et redémarrez puis recochez les entrées une à une avec redémarrage du PC pour trouver celle qui bloque Windows.